## Instrukcja uruchomienia integracji sklepu internetowego Selly z Subiekt GT

1. Pobierz i zainstaluj program s2s (wersja 1.4.7) na komputerze, w którym jest zainstalowany Subiekt GT. Link do programu: <u>http://www.e-mo.com.pl/s2s.pobierz-program</u>

 Wygeneruj 30-dniową licencję testową na stronie: <u>http://www.e-mo.com.pl/licencja</u> Wybierz z listy program: s2s
 Wpisz stronę webserwisu jako: http://{NAZWA\_DOMENY\_SKLEPU}/subiekt/ Wpisz dane swojej firmy i wyślij formularz.
 Wyślij powiadomienie na email <u>info@selly.pl</u> o potrzebie integracji, aby został utworzony webserwis oraz dostęp do FTP dla katalogu ze zdjęciami produktów.
 Po zwrotnym otrzymaniu danych dostępowych można przejść do dalszych punktów.

- 3. Uruchom program s2s.
- 4. W menu O PROGRAMIE / LICENCJA wpisz dane licencyjne:
  - NIP: {TWOJ\_NIP}

Licencja: {OTRZYMANY\_KLUCZ} Webserwis: http://www.{DOMENA\_SKLEPU}/subject/

Następnie kliknij przycisk ZAPISZ a następnie POBIERZ.

| 🔒 Licencja    |                                        |         |
|---------------|----------------------------------------|---------|
| Licencja      |                                        |         |
| NIP           | 887-137-27-43                          |         |
| Licencja      | 08ed0-137c9-ca2c6-73c15                |         |
| Webserwis     | http://demo.selly.pl/subiekt/          |         |
| Obowiązuje do | 2011-10-22                             |         |
|               |                                        | Zapisz  |
|               |                                        | Pobierz |
|               | Uzyskanie licencji wymaga rejestracji. |         |
|               | <u>Rejestracja</u>                     |         |
|               |                                        |         |
| ОК            |                                        |         |

5. W menu SUBIEKT / POŁĄCZENIE skonfiguruj dostęp do bazy Subiekt GT

| 📱 Baza danych            |                    | × |
|--------------------------|--------------------|---|
| Konfiguracja bazy MS SQL |                    |   |
| Serwer                   | MARIUSZ VINSERTGT  |   |
| Baza danych              | selly              |   |
| Użytkownik               | sa                 |   |
| Hasło                    |                    |   |
|                          | Połączenie zaufane |   |
|                          | 📙 Zapisz           |   |
|                          | 纋 Sprawdź          |   |
|                          |                    |   |
|                          |                    |   |
| ОК                       |                    |   |

Szczegółowa instrukcja konfiguracji połączenia z bazą Subiekt GT znajduje się w dokumentacji pomocy programu s2s: <u>http://www.e-mo.com.pl/s2s,pobierz-program (</u>rozdział 1.11).

6. W menu SKLEP / FTP skonfiguruj dostep do katalogu ze zdjęciami: Typ połączenia: FTP Host: 195.114.0.72 Użytkownik: { dane przesłane na email } Hasło: { dane przesłane na email } Katalogi zdjęć: /products/

Sprawdź połączenie i zapisz zmiany. Zaznacz opcję: "użyj trybu pasywnego", jeśli połączenie nie powiodło się.

| 😻 Połą | czenie FTP         |                        |   |         |             |   |
|--------|--------------------|------------------------|---|---------|-------------|---|
|        | Połączenie FTP     |                        |   |         |             | J |
|        | Typ połączenia     | FTP                    | * |         |             |   |
|        | Host               | 195.114.0.72           | P | ort 21  |             |   |
|        | Użytkownik         | LOGIN                  |   |         |             |   |
|        | Hasło              | ******                 |   |         |             |   |
|        | Katalog zdjęć      | /products/             |   |         | Ð           |   |
|        | Katalog średnie    | /products/             |   |         | <b>\$</b> 7 |   |
|        | Katalog miniaturek | /products/             |   |         | <b>\$</b> 7 |   |
|        |                    | 🗹 użyj trybu pasywnego |   |         |             |   |
|        |                    |                        |   | Zapisz  |             | ] |
|        |                    |                        |   | Sprawd: | ź           |   |

7. W menu SKLEP / POŁĄCZENIE zdefiniuj: Silnik sklepu: selly.pl Uzytkownik: { dane przesłane na email } Hasło: { dane przesłane na email } źródło: 2-Subiekt GT Sprawdź poprawność połączenia i zapisz zmiany.

| Ş | Połączenia http |                               |  |
|---|-----------------|-------------------------------|--|
|   | Połączenie http |                               |  |
|   | Silnik sklepu   | selly.pl                      |  |
|   | Webserwis       | http://demo.selly.pl/subiekt/ |  |
|   | Użytkownik      | LOGIN                         |  |
|   | Hasło           | *******                       |  |
|   | Źródło          | 2 - Subiekt GT                |  |
|   |                 | 📙 Zapisz 🔊                    |  |
| Ć | ок.             |                               |  |

8. W menu SKLEP / ZDJĘCIA zdefiniuj ustawienia dla obrazków:

| 😼 Zdjęcia                                                                                                    |   |
|----------------------------------------------------------------------------------------------------|---|
| do sklepu internetowego do Subiekt GT inne zdjęcia                                                                                                    | _ |
| 🗖 Bez importu zdieć                                                                                                    |   |
| Ésiséte de adisé                                                                                                    |   |
| Sciezka do zajęc nrtp://demo.seily.pi/j                                                                                                    |   |
|                                                                                                    |   |
|                                                                                                    |   |
|                                                                                                    |   |
|                                                                                                    |   |
|                                                                                                    |   |
|                                                                                                    |   |
|                                                                                                    |   |
|                                                                                                    |   |
|                                                                                                    |   |
|                                                                                                    |   |
|                                                                                                    |   |
|                                                                                                    |   |
|                                                                                                    |   |
|                                                                                                    |   |
| 📙 Zapisz                                                                                                    | ٦ |
|                                                                                                    |   |
|                                                                                                    |   |
| 🔀 Zdiecia                                                                                                    |   |
| do sklepu internetowego do Subjekt GT inne zdjecja                                                                                                    | × |
| do sklepu internetowego do Subiekt GT inne zdjęcia                                                                                                    |   |
| do sklepu internetowego do Subiekt GT inne zdjęcia                                                                                                    | X |
| do sklepu internetowego do Subiekt GT inne zdjęcia<br>bez eksportu zdjęć<br>usuń zdjęcia produktu                                                                                                    | X |
| Zdjęcia      do sklepu internetowego do Subiekt GT inne zdięcia      bez eksportu zdięć      usuń zdięcia produktu      zdjęcie ma mieć kształt prostokąta      miniaturki dla VM                                                                                                    |   |
| Zdjęcia      do sklepu internetowego do Subiekt GT inne zdjęcia      bez eksportu zdjęć      usuń zdjęcia produktu      zdjęcie ma mieć kształt prostokąta      miniaturki dla VM                                                                                                    | × |
| Zdjęcia      do sklepu internetowego do Subiekt GT inne zdjęcia          bez eksportu zdjęć         usuń zdjęcia produktu         zdjęcie ma mieć kształt prostokąta         miniaturki dla VM      Zdjęcie duże                                                                                                    |   |
| Zdjęcia      do sklepu internetowego do Subiekt GT inne zdjęcia          bez eksportu zdjęć         usuń zdjęcia produktu         zdjęcie ma mieć kształt prostokąta         miniaturki dla VM      Zdjęcie duże                                                                                                    |   |
| Zdjęcia      do sklepu internetowego do Subiekt GT inne zdjęcia          bez eksportu zdjęć         usuń zdjęcia produktu         zdjęcie ma mieć kształt prostokąta         miniaturki dla VM      Zdjęcie duże         JPG PNG (lepsza jakość) Rozmiar 320      Zdjęcie średnie          DUG (lepsza jakość) Rozmiar 150                                                                                                    | X |
| Zdjęcia         do sklepu internetowego       do Subiekt GT inne zdjęcia         bez eksportu zdjęć         usuń zdjęcia produktu         zdjęcie ma mieć kształt prostokąta         miniaturki dla VM         Zdjęcie duże         JPG       PNG (lepsza jakość)         Rozmiar       320         Zdjęcie średnie         JPG       PNG (lepsza jakość)         Rozmiar       160                                                                                                    |   |
| Zdjęcia         do sklepu internetowego       do Subiekt GT       inne zdjęcia         bez eksportu zdjęć       usuń zdjęcia produktu         zdjęcie ma mieć kształt prostokąta         miniaturki dla VM         Zdjęcie duże         JPG       PNG (lepsza jakość)         Rozmiar       320         Zdjęcie średnie         JPG       PNG (lepsza jakość)         Rozmiar       160         Zdjęcie małe                                                                                                    |   |
| Zdjęcia         do sklepu internetowego       do Subiekt GT inne zdjęcia         bez eksportu zdjęć         usuń zdjęcia produktu         zdjęcie ma mieć kształt prostokąta         miniaturki dla VM         Zdjęcie duże         JPG       PNG (lepsza jakość)         Rozmiar       160         Zdjęcie małe         JPG       PNG (lepsza jakość)         Rozmiar       160                                                                                                    |   |
| Zdjęcia         do sklepu internetowego       do Subiekt GT       inne zdjęcia         bez eksportu zdjęć       usuń zdjęcia produktu         zdjęcie ma mieć kształt prostokąta         miniaturki dla VM         Zdjęcie duże         JPG       PNG (lepsza jakość)         Rozmiar       160         Zdjęcie małe         JPG       PNG (lepsza jakość)         Rozmiar       160                                                                                                    |   |
| Zdjęcia         do sklepu internetowego       do Subiekt GT inne zdjęcia         bez eksportu zdjęć         usuń zdjęcia produktu         zdjęcie ma mieć kształt prostokąta         miniaturki dla VM         Zdjęcie duże         JPG       PNG (lepsza jakość)         Zdjęcie średnie         JPG       PNG (lepsza jakość)         Zdjęcie małe       PNG (lepsza jakość)         JPG       PNG (lepsza jakość)         Zdjęcie małe       PNG (lepsza jakość)         JPG       PNG (lepsza jakość)         Tekst na obrazek                                                                                                    |   |
| Zdjęcia         do sklepu internetowego       do Subiekt GT inne zdjęcia         bez eksportu zdjęć         usuń zdjęcia produktu         zdjęcie ma mieć kształt prostokąta         miniaturki dla VM         Zdjęcie duże         JPG       PNG (lepsza jakość)         Rozmiar       160         Zdjęcie małe       PNG (lepsza jakość)         JPG       PNG (lepsza jakość)         Rozmiar       160         Zdjęcie małe       9 JPG         JPG       PNG (lepsza jakość)         Rozmiar       160         Tekst na obrazek       Wybierz                                                                                                    |   |
| ✓ Zdjęcia         do sklepu internetowego       do Subiekt GT inne zdjęcia         bez eksportu zdjęć         usuń zdjęcia produktu         zdjęcie ma mieć kształt prostokąta         miniaturki dla VM         Zdjęcie duże         JPG       PNG (lepsza jakość)         Zdjęcie średnie         JPG       PNG (lepsza jakość)         Zdjęcie małe         JPG       PNG (lepsza jakość)         Rozmiar       80         Tekst na obrazek       Wybierz         Logo na obrazek       Wybierz                                                                                                    |   |
| ✓ Zdjęcia         do sklepu internetowego       do Subiekt GT inne zdjęcia         bez eksportu zdjęć         usuń zdjęcia produktu         zdjęcie ma mieć kształt prostokąta         miniaturki dla VM         Zdjęcie duże         ③ JPG       PNG (lepsza jakość)         Zdjęcie średnie         ④ JPG       PNG (lepsza jakość)         Rozmiar       160         Zdjęcie małe       PNG (lepsza jakość)         Ø JPG       PNG (lepsza jakość)         Rozmiar       80         Tekst na obrazek       Wybierz         Logo na obrazek       Wybierz         Przeźroczystość logo       100                                                                                         |   |
| ✓ Zdjęcia         do sklepu internetowego       do Subiekt GT       inne zdjęcia         bez eksportu zdjęć       usuń zdjęcia produktu         zdjęcie ma mieć kształt prostokąta       miniaturki dla VM         Zdjęcie duże       PNG (lepsza jakość)       Rozmiar         JPG       PNG (lepsza jakość)       Rozmiar         Zdjęcie małe       PNG (lepsza jakość)       Rozmiar         JPG       PNG (lepsza jakość)       Rozmiar         Zdjęcie małe       PNG (lepsza jakość)       Rozmiar         O JPG       PNG (lepsza jakość)       Rozmiar         Tekst na obrazek       Wybierz         Logo na obrazek       Wybierz         Przeźroczystość logo       100       © |   |
| Zdjęcia         do sklepu internetowego       do Subiekt GT       inne zdjęcia                                                                                                    |   |

## Działanie programu s2s do integracji sklepu internetowego Selly z Subiekt GT

W przypadku problemów z samą aplikacją s2s prosimy kontaktować się bezpośrednio z autorem programu: <u>http://www.e-mo.com.pl/kontakt</u>

Wybrane możliwości programu:

A. Pobranie kategorii ze sklepu do Subiekta przez menu SKLEP / KATEGORIE i kliknij EKSPORT.

| 📜 Import kategorii ze sklepu internetowego do programu Subiekt GT                                                                                                    | X |
|----------------------------------------------------------------------------------------------------|---|
| <ul> <li>Kategorie</li> <li>Telewizory</li> <li>Militaria</li> <li>Fotografia</li> <li>Komputery</li> <li>Ebooki i audiobooki</li> <li>Sprzęt AGD</li> <li>Książki - abumy</li> <li>Książki - biografie</li> <li>Książki - informatyka</li> <li>Kategoria dla pełnoletnich</li> <li>Książki - podręczniki</li> <li>Zamów sklep internetowy</li> </ul> |   |
| Eksport         STOP         Przerwij         W Usuń kategorie                                                                                                    |   |
| j zaraduwano kacegorie skiepowe.                                                                                                    | - |

B. Pobranie produktów ze sklepu do Subiekta przez menu SKLEP / PRODUKTY i kliknij EKSPORT. Uwaga: produkty zostaną pobrane do Subiekta, gdy w sklepie będą miały zdefiniowany kod producenta lub kod dostawcy.

| Id  | Symbol | Nazwa              | Producent | Cena<br>netto | Stawka<br>VAT [%] | Waga | Kategoria |
|-----|--------|--------------------|-----------|---------------|-------------------|------|-----------|
| 989 | 0      | Ćwiczenia ortogr   | 0         | 18,63 zł      | 23,00             | 1,00 | 48        |
| 990 | 0      | Encyklopedia so    | 0         | 149,08 zł     | 23,00             | 1,00 | 48        |
| 991 | 0      | Intermedium cyfro  | 0         | 54,66 zł      | 23,00             | 1,00 | 48        |
| 992 | 0      | Język polski       | 0         | 11,81 zł      | 23,00             | 1,00 | 48        |
| 993 | 0      | Vilcacora Długo    | 0         | 18,63 zł      | 23,00             | 1,00 | 48        |
| 994 | 0      | Wilanów - plan g   | 0         | 4,22 zł       | 23,00             | 1,00 | 48        |
| 995 | 0      | Jak osiągnąć poz   | 0         | 36,03 zł      | 23,00             | 1,00 | 48        |
| 996 | 0      | Przygody mądreg    | 0         | 34,78 zł      | 23,00             | 1,00 | 48        |
| 997 | 0      | Wielki słownik rol | 0         | 124,23 zł     | 23,00             | 1,00 | 48        |
| 998 | 0      | Z zagadnień psy    | 0         | 18,63 zł      | 23,00             | 1,00 | 48        |
| 999 | 0      | Wiersze dla dzieci | 0         | 15,66 zł      | 23,00             | 1,00 | 48        |
| 100 | 0 0    | Historia powszec   | 0         | 30,00 zł      | 23,00             | 1,00 | 48        |
| 100 | 1 0    | Telewizor Samsu    | Samsung   | 1 228,77 zł   | 23,00             | 1,00 | 3         |
| 100 | 2 0    | Telewizor LCD P    | Panasonic | 2 299,00 zł   | 23,00             | 0,00 | 3         |
| Ek: | sport  |                    |           | STOP Przerwij |                   |      | 2         |

C. Eksport produktów z Subiekta do sklepu przez menu SUBIEKT / PRODUKTY.

| 🔮 Eksp | oort produktów z | Subiekt GT do skle | pu internetowego | (Aktualizacja : do | okładna] | - 🗆 🔀    |
|--------|------------------|--------------------|------------------|--------------------|----------|----------|
|        | Id               | Symbol             | Nazwa            | Stan               | Netto    | Brutto   |
| •      | 3                | TEST1              | Testowy produkt  | 10,0000            | 81,3000  | 100,0000 |
|        |                  |                    |                  |                    |          |          |
|        |                  |                    |                  |                    |          |          |
|        |                  |                    |                  |                    |          |          |
|        |                  |                    |                  |                    |          |          |
|        |                  |                    |                  |                    |          |          |
|        |                  |                    |                  |                    |          |          |
|        |                  |                    |                  |                    |          |          |
|        |                  |                    |                  |                    |          |          |
|        |                  |                    |                  |                    |          |          |
|        |                  |                    |                  |                    |          |          |
| <      |                  |                    |                  |                    |          | >        |
| ٨      | Eksport          |                    | STOP             | Przerwij           |          |          |
|        | Produkt          | y załadowano.      |                  |                    |          |          |

D. Pobranie zamówień ze sklepu do Subiekta przez menu SKLEP / ZAMÓWIENIA.

| Zamówienia - Skl | lep                   |          |        |                 |                    |                 | )( |
|------------------|-----------------------|----------|--------|-----------------|--------------------|-----------------|----|
| ld               | Numer                 | Kwota    | Waluta | Data            | Data<br>Zamówienia | Klient          | 1  |
| 93               | 93/osc                | 0        | PLN    | 2010-12-06 10:5 | 2010-12-06 10:5    | Jan Kowalski    | 1  |
| 95               | 95/osc                | 0        | PLN    | 2010-12-14 22:3 | 2010-12-14 22:3    | Erwin Nowacki   | 1  |
| 96               | 96/osc                | 0        | PLN    | 2010-12-15 23:4 | 2010-12-15 23:4    | Mariusz Demo    | 1  |
| 97               | 97/osc                | 0        | PLN    | 2010-12-18 18:3 | 2010-12-18 18:3    | Lidia Wollman   | l  |
| 98               | 98/osc                | 0        | PLN    | 2010-12-21 19:3 | 2010-12-21 19:3    | Justyna Roszkow | 1  |
| 99               | 99/osc                | 0        | PLN    | 2010-12-26 18:5 | 2010-12-26 18:5    | demo demo       | 1  |
| 100              | 100/osc               | 0        | PLN    | 2011-01-03 14:0 | 2011-01-03 14:0    | erewrew         | 1  |
| 101              | 101/osc               | 0        | PLN    | 2011-01-05 12:5 | 2011-01-05 12:5    | TESTOWA         | 1  |
| 102              | 102/osc               | 0        | PLN    | 2011-01-05 12:5 | 2011-01-05 12:5    | TESTOWA         | 1  |
| 103              | 103/osc               | 0        | PLN    | 2011-01-12 17:2 | 2011-01-12 17:2    | sfrioknvidf     | 1  |
| 104              | 104/osc               | 0        | PLN    | 2011-01-16 01:4 | 2011-01-16 01:4    | gfd dg          | 1  |
| 105              | 105/osc               | 0        | PLN    | 2011-01-17 11:3 | 2011-01-17 11:3    | fgdf gdfgdfg    | 1  |
| 106              | 106/osc               | 0        | PLN    | 2011-01-18 16:2 | 2011-01-18 16:2    | Norbert B.      | I  |
| 107              | 107/osc               | 0        | PLN    | 2011-01-18 21:1 | 2011-01-18 21:1    | emotive Polska  | 1  |
| 108              | 108/osc               | 0        | PLN    | 2011-01-19 11:3 | 2011-01-19 11:3    | Michał G.       | 1  |
|                  |                       |          |        |                 |                    |                 | 1  |
| Eksport          |                       |          | STOP   | Przerwij        |                    |                 |    |
| Za               | mówienia zostały zała | adowane. |        |                 |                    |                 | Ĩ  |